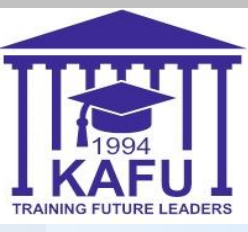

# Инструкция для проведения каренов (ДОТ)

Казахстанско-Американский Свободный университет, 2020

## Устный экзамен

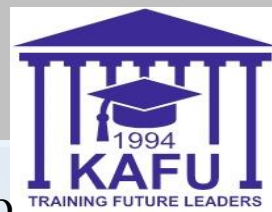

Шаг 1: Для сдачи устного экзамена необходимо таммя видеоконференций ВВВ на странице вашего курса с пометкой: Устный

#### экзамен.

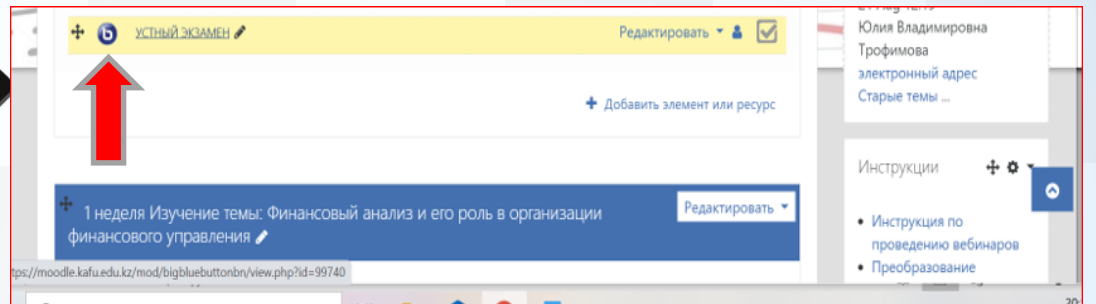

Шаг 2: Включить камеру Шаг 3: Включить микрофон Шаг 4: Приготовить удо личности.

удостоверение

## Письменный экзамен

Для сдачи письменного экзамена необходимо выполнение следующих требований:

0

Наличие компьютера или ноутбука с Web-камерой и операционной системой Windows 7, 8,10 или

MacOS, а также телефона.

0

Установить браузер Google Chrome.

Шаг 1: Зайдите на элемент курса: Письменный экзамен

каждого без ограничений.

OPENU.KZ

Письменный экзамен 🖋

0

## Шаг 2: добавить ответ на задание

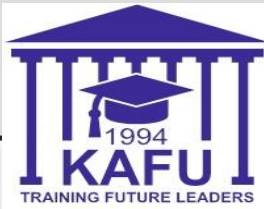

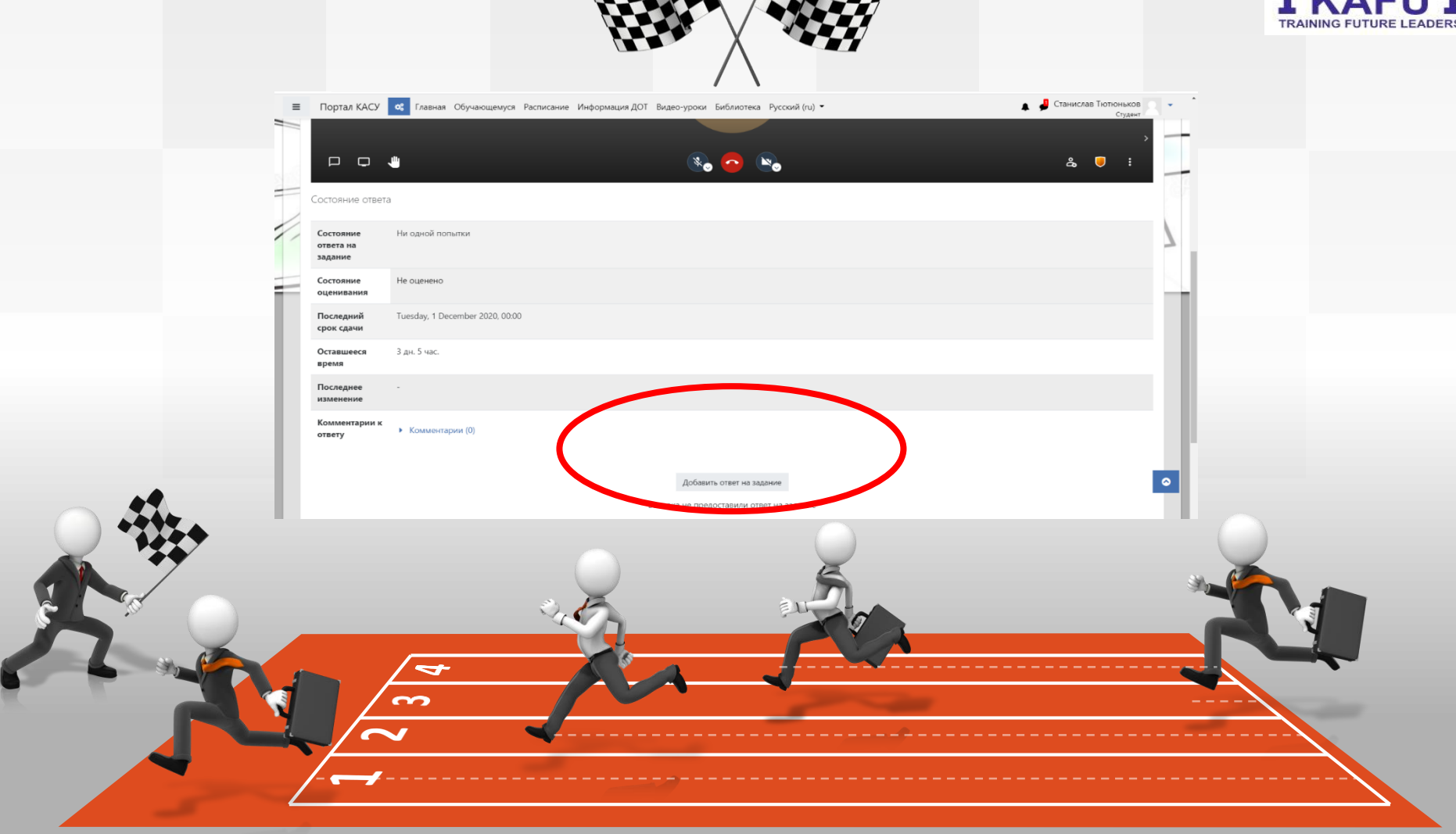

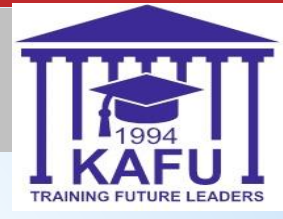

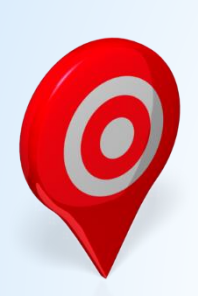

 Шаг
 3:
 Запустите
 личную
 комнату

 видеоконференции jitsi meet/

 </td

Шаг 5: Нажмите «Присоединиться к встрече»

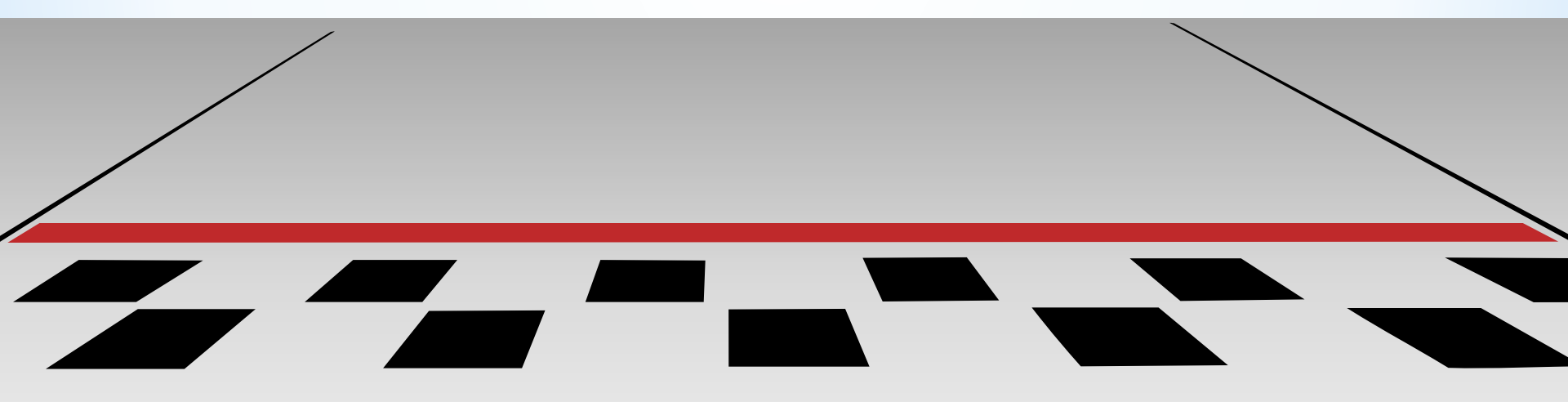

## Личная комната видеоконференции jitsi meet/

| Ξ | Портал КАСУ                       | 🕫 Главная Обучающемуся Расписание Информация ДОТ Видео-уроки Библиотека Русский (ru) 🔹 🔺 🖡                               | Станислав Тютюньков 💦 🚽 📩 |
|---|-----------------------------------|----------------------------------------------------------------------------------------------------|---------------------------|
| 1 | В начало                          | нализ (понедельник с 0.00 до 11.00)<br>ри курсы Финансовый анализ (понедельник с 8.00 до 11.00) Общее Письменное задание | _                         |
|   |                                   |                                                                                                    |                           |
| - | Письменно                         | е задание                                                                                                    |                           |
| 1 |                                   | СТ                                                                                                    | 7                         |
|   |                                   | Присоединиться ко встрече                                                                                                |                           |
| F |                                   | meet jit si/stas 🚺                                                                                                    |                           |
|   |                                   | Станислав Тютюньков                                                                                                    |                           |
|   |                                   | Присоединиться ко встрече 🗸                                                                                              |                           |
|   |                                   |                                                                                                    |                           |
|   | Состояние ответ                   | a                                                                                                    |                           |
|   | Состояние<br>ответа на<br>задание | Ни одной попытки                                                                                                    |                           |
|   | Состояние<br>оценивания           | Не оценено                                                                                                    | TRAINING FUTURE LEADERS   |

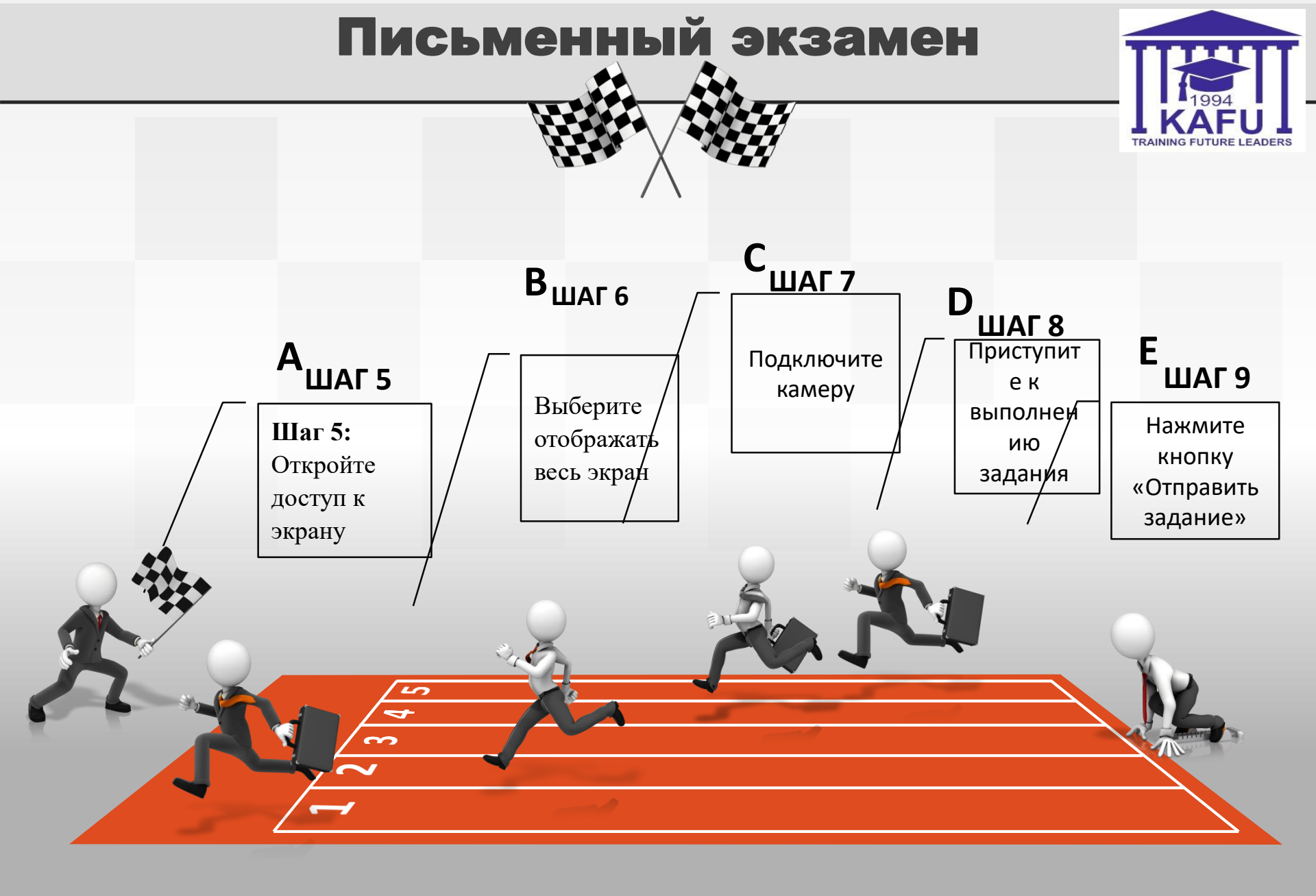

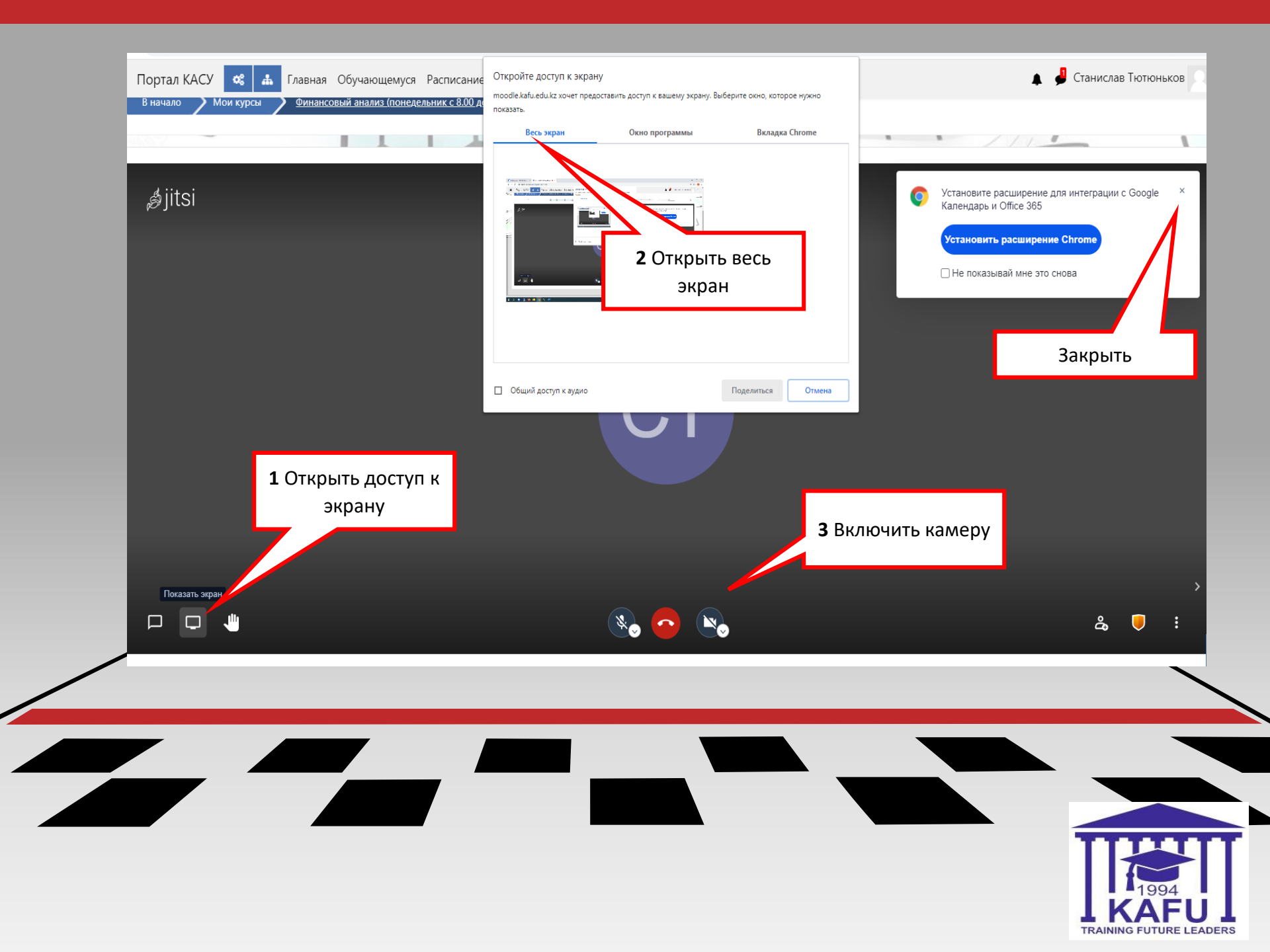

## Экзаменационный тест

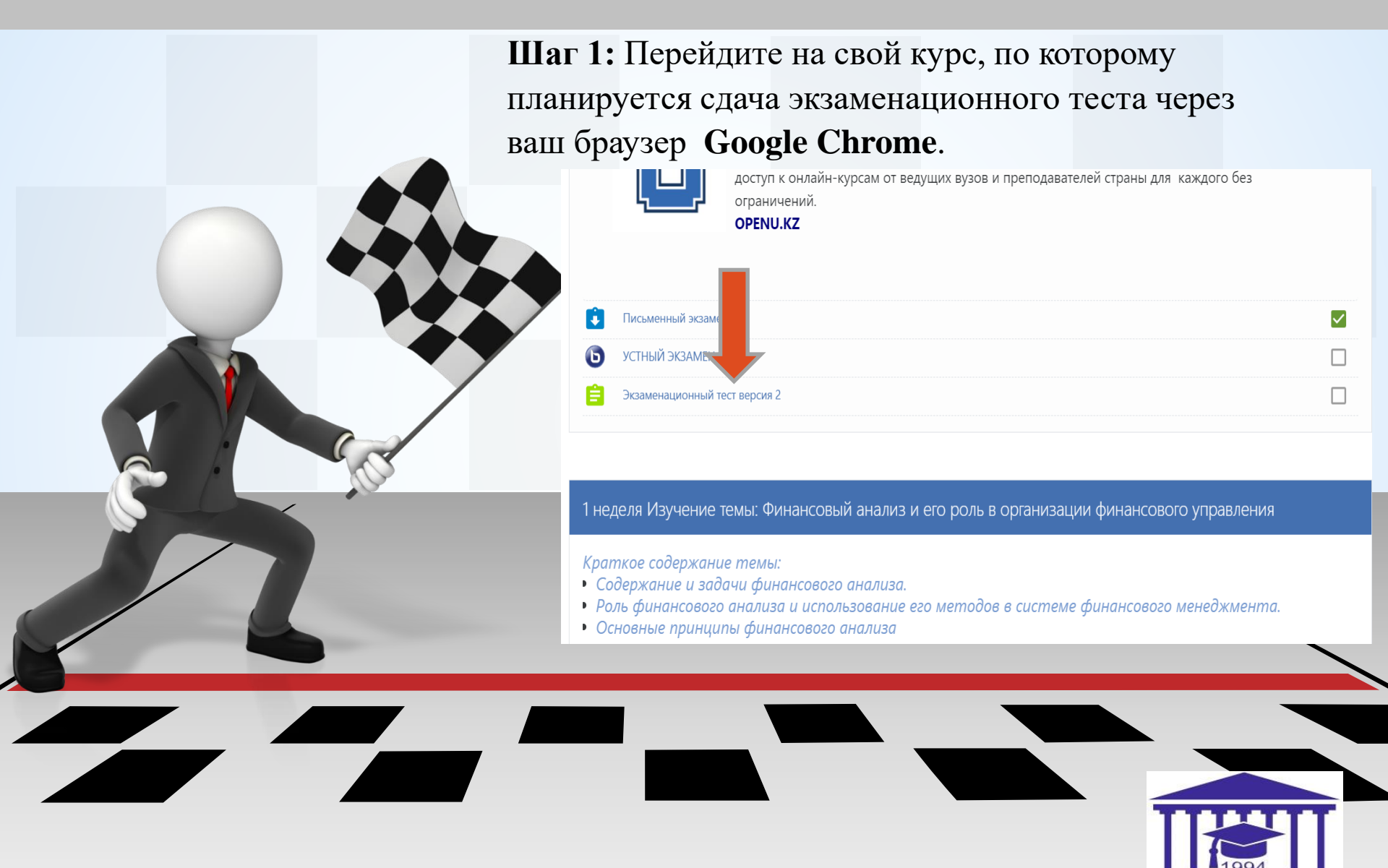

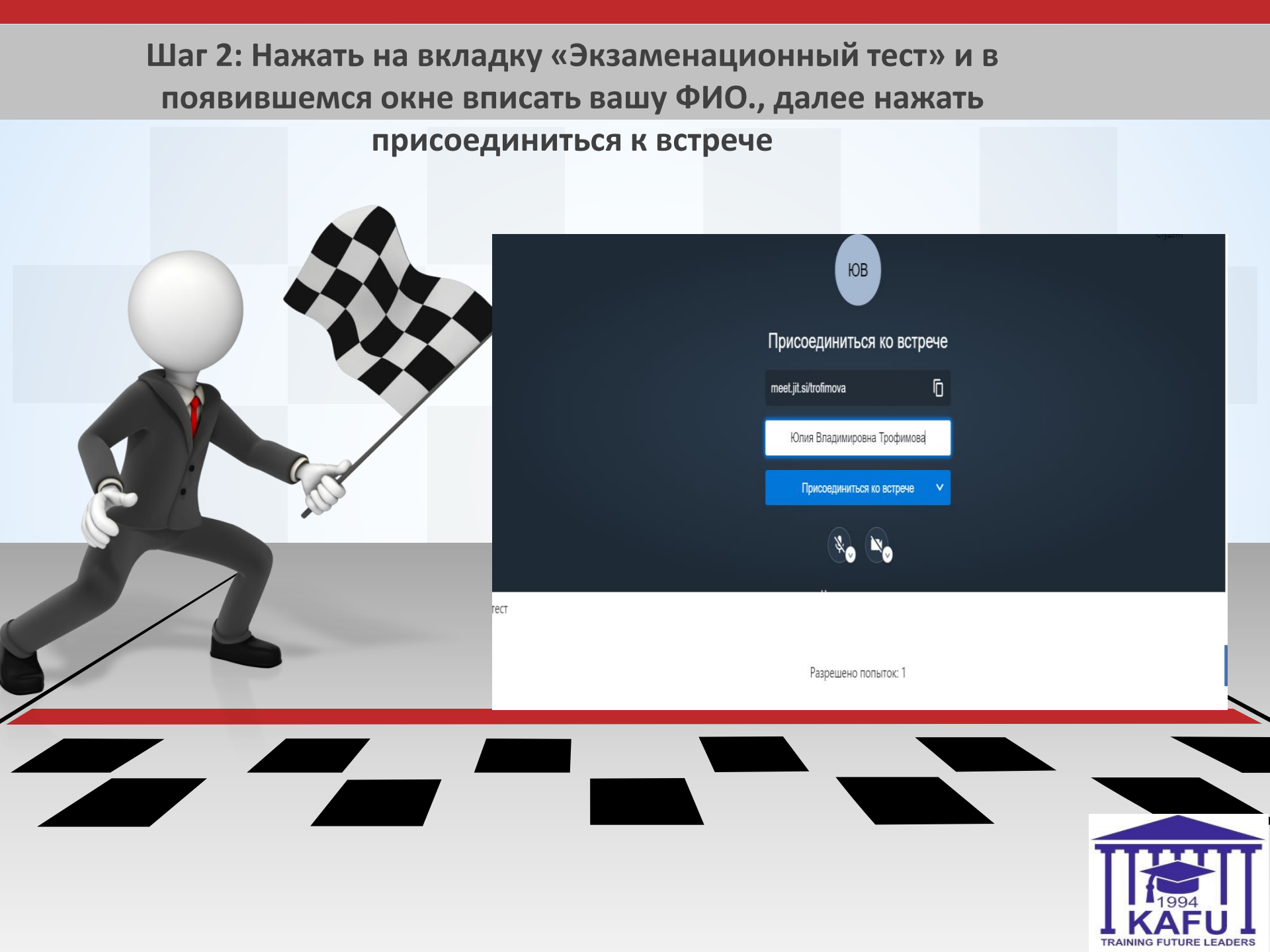

- 3.1 Откройте доступ к экрану
- 3.2 Выберите «отображать весь экран»
- 3.3 Подключите камеру

**ВНИМАНИЕ!** При появлении всплывающих окон в браузере дать разрешение на камеру и микрофон.

## 3.4 Дождитесь разрешения от преподавателя (получить пароль на тест)

| Портал КАСУ 📽 👗 Главная Обучающемуся Расписан<br>В начало 🗲 Мои курсы 🗲 Финансовый анализ (понедельник с 8.00 | те<br>Откройте доступ к экрану<br>moodle.kafu.edu.kz хочет предоставить доступ к вашему экрану. Выберите окно, которое нужно | 🜲 🏓 Станислав Тютюньков 📿                                                                                                    |
|----------------------------------------------------------------------------------------------------|----------------------------------------------------------------------------------------------------|----------------------------------------------------------------------------------------------------|
|                                                                                                    | показать.<br>Весь экран Окно программы Вкладка Chrome                                                                        | . ///                                                                                                    |
| ,≴jitsi                                                                                                    | 2 Открыть весь<br>экран                                                                                                    | <ul> <li>Установите расширение для интеграции с Google ×<br/>Календарь и Office 365</li> <li>Установить расширение Chrome</li> <li>Не показывай мне это снова</li> <li>Вакрыть</li> </ul> |
|                                                                                                    | Общий доступ к аудио Поделиться Отмена                                                                                       |                                                                                                    |
| 1 Открыть доступ к<br>экрану                                                                                  |                                                                                                    |                                                                                                    |
|                                                                                                    | 3 BR/IR                                                                                                    | учить камеру                                                                                                    |
|                                                                                                    | 🗞 🔁 👟                                                                                                    | <u>گ</u> ا                                                                                                    |

#### Шаг 4: Нажмите кнопку «Начать тестирование»

| Завершенные Состояние Состояние Состояние Состояние Состояние Оценка / 100,00 Прос<br>1 Завершенные Оценка: 40,00 / 100,00<br>Высшая оценка: 40,00 / 100,00.<br>Начать<br>тестирование                                                                                                    |              |                                                                  | Разрешено<br>попыток 1          |                 |          |
|----------------------------------------------------------------------------------------------------|--------------|------------------------------------------------------------------|---------------------------------|-----------------|----------|
| льтаты ваших предыдущих попыток<br>Толытка Состояние Оценка / 100,00 Прос<br>1 Завершенные Отправлено Tuesday, 8 December 2020, 10:00<br>Высшая оценка: 40,00 / 100,00.<br>Начать<br>тестирование                                                                                                    |              |                                                                  | Метод оценивания: Высшая оценка |                 |          |
| Попытка         Состояние         Оценка / 100,00         Просл           1         Завершенные<br>Отправлено Tuesday, 8 December 2020, 10:00         40,00         Просл           Высшая оценка: 40,00 / 100,00.         Начать<br>тестирование         1         1         1         1         1         1         1         1         1         1         1         1         1         1         1         1         1         1         1         1         1         1         1         1         1         1         1         1         1         1         1         1         1         1         1         1         1         1         1         1         1         1         1         1         1         1         1         1         1         1         1         1         1         1         1         1         1         1         1         1         1         1         1         1         1         1         1         1         1         1         1         1         1         1         1         1         1         1         1         1         1         1         1         1         1         1         1         1 | льтаты ваших | предыдущих попыток                                               |                                 |                 |          |
| 1         Завершенные<br>Отправлено Tuesday, 8 December 2020, 10:00         Прос           Высшая оценка: 40,00 / 100,00.         Начать<br>тестирование         1                                                                                                    | Попытка      | Состояние                                                        |                                 | Оценка / 100,00 | Просмотр |
| Высшая оценка: 40,00 / 100,00.<br>Начать<br>тестирование                                                                                                    | 1            | <b>Завершенные</b><br>Отправлено Tuesday, 8 December 2020, 10:00 |                                 | 40,00           | Просмотр |
| Начать<br>тестирование                                                                                                    |              | Высшая оценка: 40,00 / 100,00.                                   |                                 | 1               |          |
|                                                                                                    |              |                                                                  | Начать<br>тестирование          |                 |          |
|                                                                                                    |              |                                                                  |                                 |                 |          |
|                                                                                                    |              |                                                                  |                                 |                 |          |
|                                                                                                    |              |                                                                  |                                 |                 |          |
|                                                                                                    |              |                                                                  |                                 |                 |          |

#### Шаг 5: Затем нажмите кнопку начать тест Кнопка начать тестирование будет доступна со времени начала экзамена. После начала тестирования появится следующее окно: Тестирование по английскому Личный кабинет / Курсы / англ. тест / Общее / test engl / Просмотр Навигация по тесту Вопрос 1 test 1+1 Тока нет ответ Балл: 1,00 Выберите один ответ O a. 2 аконцить попытку O b. 4 Начать новый просмотр O d. 5 0 e.1 Bornoor 2 test -1+2\*3 Выберите один ответ O a.5 O b.1 O d. 4 O e.2 кончить попыт

После ответа на все вопросы необходимо нажать кнопку «Завершить попытку»

После завершения можно закрыть страницу

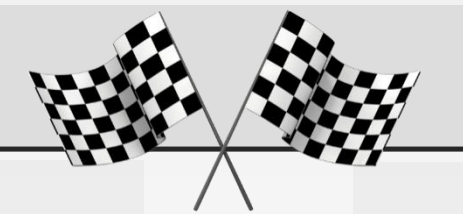

### QUESTIONS? С¥РАҚТАР? ВОПРОСЫ?

Ссылка на видеоинструкцию для тестирования <u>https://youtu.be/Ks1Mrdk6ZKg</u>

Ссылка на видеоинструкцию для письменного экзамена <u>https://youtu.be/BObeJpN7IT8</u>

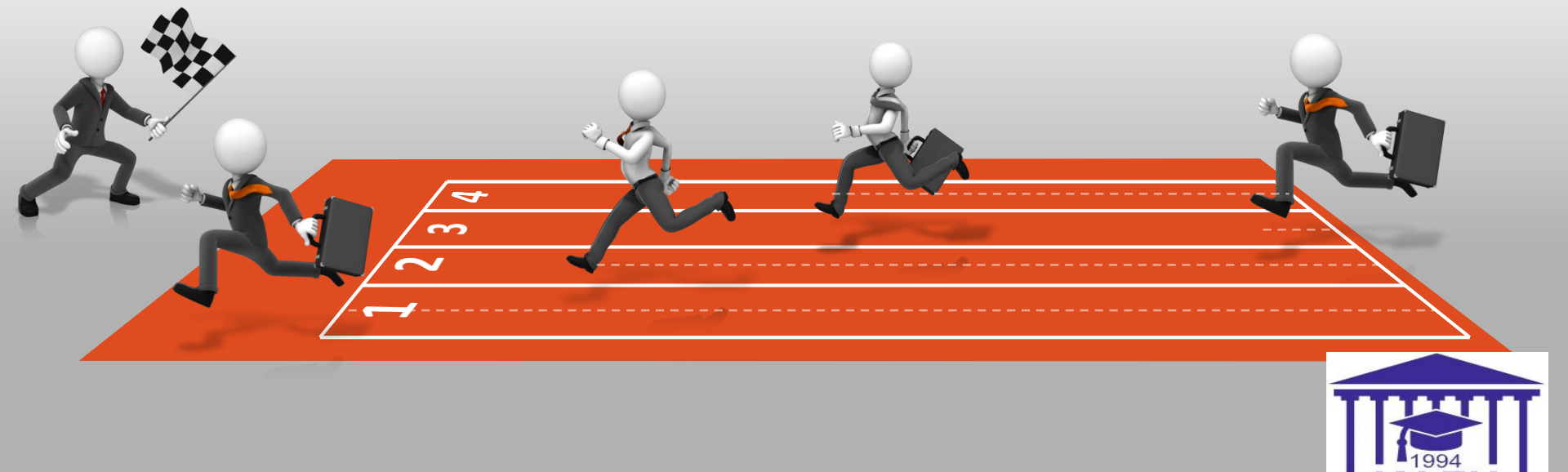